## راهنمای ثبت نام در

## چهارمین همایش ملی مدیریت دانش و کسب وکارهای الکترونیکی با رویکرد اقتصاد مقاومتی

۱- از طریق لینک زیر وارد سامانه آموزش های الکترونیکی می شوید.
 <u>http://www.ferdowsconferences.ir/e-learnings/fa/user/login</u>

۲- با وارد کردن نام کاربری و رمز عبور صفحه زیر را مشاهده می کنید. در این صفحه رویدادهای فعال در قسمت پایین مشاهده می کنید. برای ثبت نام در همایش هنر کافیست بر روی دکمه سبز "پیوستن به این رویداد" را بزنید.

| 💮 برگشت (صفحه اصلی) ) 🕞 خروج                                                                    |                                                                                                    | =                   |
|-------------------------------------------------------------------------------------------------|----------------------------------------------------------------------------------------------------|---------------------|
| التخاب زبان                                                                                     | آموزشهای الکترونیکی / میز کاربری                                                                                                    | میز کاربری          |
|                                                                                                 |                                                                                                    | 🕗 پیشخوان           |
|                                                                                                 | معشر آمديد                                                                                                    | آموزشی              |
|                                                                                                 | حکومی است یک<br>دانشود گرامی سرکار خانم MAEDEH RAVANBAKHSH خوش آمدید                                                                     | 🖵 آموزشهای من       |
|                                                                                                 | آخرین ورود شما به سایت جمعه ۲ اردیبهشت ۱۴۰۱ - ۱۸:۲۲:۱۲                                                                                   | 🖺 کارنامه آموزشی من |
|                                                                                                 |                                                                                                    | ساير                |
|                                                                                                 |                                                                                                    | 🎧 تیکتھای من        |
| رویدادهای فعال                                                                                  | رویدادهای شما                                                                                                    | ַ پروفایل           |
|                                                                                                 |                                                                                                    | 🔑 تغییر رمز عبور    |
| + سومین همایش ملی نقش خراسان در شکوفایی هنر و معماری ایرانی-اسلامی (<br>+ بدوسته به انجم مداده) | +    آموزشهای الکترونیکی (دانشجو) <mark>(نقش جاری)</mark>                                                                                | 🗗 خروج              |
|                                                                                                 | <ul> <li>+ چهارمین همایش ملی مدیریت دانش و کسبوکارهای الکترونیکی با رویکرد اقتصاد مقاومتی<br/>(پژوهشکر) ه۹ ورود به این رویداد</li> </ul> |                     |
|                                                                                                 | + وبینار تخصصی آشنایی با بازار بورس (پژوهشگر) 😽 ورود به این رویداد                                                                       |                     |
|                                                                                                 | <ul> <li>سومین همایش ملی مدیریت دانش و کسب و کارهای الکترونیکی با رویگرد اقتصاد مقاومتی<br/>(پژوهشکر)</li></ul>                          |                     |
|                                                                                                 |                                                                                                    |                     |
|                                                                                                 |                                                                                                    |                     |
|                                                                                                 |                                                                                                    |                     |

۳- شما وارد نقش پژوهشگر چهارمین همایش ملی مدیریت دانش و کسب وکارهای الکترونیکی با رویکرد
 اقتصاد مقاومتی می شوید. برای مشاهده و تغییر نقش می توانید برروی اسم خود در بالا کلیک کنید.

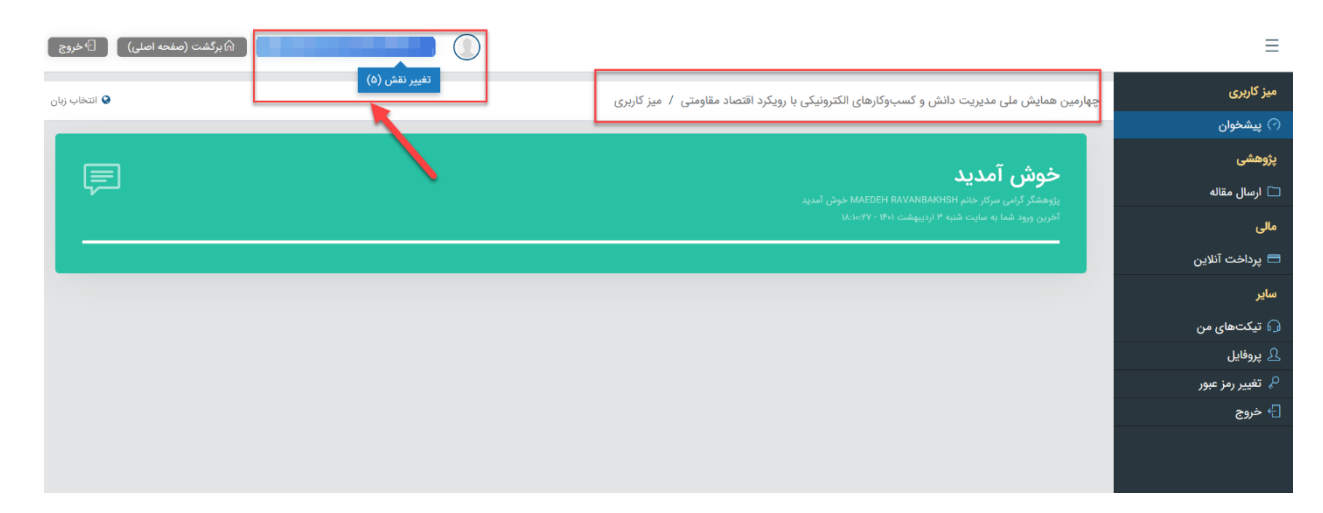

۴- برای ارسال مقاله می توانید از پنل سمت راست از قسمت پژوهشی برروی "ارسال مقاله" کلیک کنید.

| 🖓 برگشت (صفحه اصلی) 🛛 🗗 خروج |                                                                                                    | ≡                    |
|------------------------------|----------------------------------------------------------------------------------------------------|----------------------|
| تغییر نقش (۵)<br>انتخاب زنان | چهارمین همایش ملی مدیریت دانش و کسبوکارهای الکترونیکی با رویکرد اقتصاد مقاومتی / <b>میز کاربری</b> / ارسال مقاله | میز کاربری           |
|                              |                                                                                                    | 🔿 پیشخوان            |
| 2 جديد                       | مقالات (٥)                                                                                                    | پژوهشی               |
|                              |                                                                                                    |                      |
|                              |                                                                                                    | 🞞 پرداخت آنلاین      |
|                              |                                                                                                    | ساير                 |
|                              |                                                                                                    | 🞧 تیکتھای من         |
|                              |                                                                                                    | 🕰 پروفایل            |
|                              |                                                                                                    | ♀ تغيير رمز عبور<br> |
|                              |                                                                                                    | [← خروج              |
|                              |                                                                                                    |                      |

۵- شما می توانید با پرداخت هزینه در همایش ثبت نام کنید (حتی بدون ارائه مقاله) برای این منظور از قسمت مالی پرداخت آنلایت را کلیک کنید و از قسمت **نوع پرداختی** گزینه "شرکت در همایش بدون ارائه مقاله(دانشجوی فردوس)" را انتخاب کنید و سپس بر روی دکمه پرداخت کلیک کنید.

| يكفت (منعه اعلي) 🕞 خروج                                                     |              | ≡                            |
|-----------------------------------------------------------------------------|--------------|------------------------------|
|                                                                             | ھ            | میز کاربری                   |
| 00 y *                                                                      |              | 🔿 پیشخوان                    |
| لاين                                                                        | 🖉 پرداخت آذ  | پژوهشی                       |
|                                                                             | ,,           | 🗋 ارسال مقاله                |
| پریکون مفارشی                                                               | نوع پرداختی  | مالى                         |
| ار از در اینک بر م)                                                         |              | بداخت آنلاب                  |
| از ادرمکنه سرم به بند)                                                      | مبلغ         |                              |
| دىتىمورىمەتلەيول)                                                           | توضيحات      | ساير                         |
| دانشور اعتله فرم)<br>دانشجر امشاله سر دیه بعد)                              |              | لا پروفایل                   |
| مېن ملس(مېقله اول)                                                          | انتخاب حساب  | <sup>رپ</sup> تغییر رمز عبور |
| هيك ملى(مَقَلَة بروم)                                                       |              | ل <sup>ے</sup> خروج          |
| هيك علىي(ملكه سوم به يعد)                                                   |              |                              |
| دانشجوی فر دوس رشانه اول)                                                   |              |                              |
| نائيج فروني(ملاقدين)                                                        |              |                              |
| دانستور فردرس الملاب مرد به یجه)<br>است. است. است. است. است. است. است. است. |              |                              |
| هیت عناسی فردین(ملفه اول)<br>این مانی می از مین (ملفه اول)                  | پرداختهای آن |                              |
| هيت عمي تريين(مندينوم)<br>در بالد ما قدر بين ()<br>در بالد ما قدر بين ()    |              |                              |
| میں سعی روین محمد سرم بدیا<br>ثب کار دیر ان ایک می                          |              |                              |
| ﺋﯩ ﻛﻪ ﺩﻩ ﻣﻪﻟﺒﻪ, ﺑﻪﺭﻩ ﺍﺭﺍﺋﻪ ﺋﻪﺋﻪ/ﺩﻩﻧﯩﻤﻪ ﺭﻩ ﺩﻩﺭﻩ)                             |              |                              |
| ير ذائفت سفار شي                                                            |              |                              |
| II 🔿 Turna hara to caarch I. 🗇 🔿 🔥 🖓 🕅 🦳 🚔 📿 📥 VII. VII.                    | æ A          | فا 9:05 PM 🚍                 |
| التخاب زنان                                                                 |              | میز کاربری                   |
|                                                                             |              | 🔿 پیشخوان                    |
| دين                                                                         | 🖉 پرداخت آنا | پژوهشی                       |
|                                                                             |              | 🗋 ارسال مقاله                |
| شرکت در همایش بدون ارائه مقاله(دانشجوی فردوس) 2                             | نوع پرداختی  | مالى                         |
| مغرريال                                                                     | مبلغ ۵۰۰۰۵   | 🗖 پرداخت آنلاین 🔳            |
|                                                                             | تمضيحات      | ساير                         |
|                                                                             |              | ַ پروفایل                    |
| (ZarinPal) زرین پال (ZarinPal)                                              | انتخاب حساب  | 🔗 تغییر رمز عبور             |

• خروج

پرداختهای آنلاین (۰)

| - >    | O A https://sepehr.shaparak.ir:8080/Pay                                                                                                   |       |                    |                    | ŕz                                                                                                    | ≥ ⊻ ≫                                         |
|--------|----------------------------------------------------------------------------------------------------|-------|--------------------|--------------------|----------------------------------------------------------------------------------------------------|-----------------------------------------------|
| Google | المراجع<br>المراجع<br>المراجع                                                                                                    |       |                    | یت الکترونیک سپهر» | درگاه اینترنتی «پرداخ                                                                                                    | >> 🗅 Other Bool                               |
|        | اطلاعات پرداخت                                                                                                    |       | نده: <b>۹:۵۶</b> ۰ | 🖒 مدت زمان باقیمان | طلاعات کارت                                                                                                    | <u>,                                     </u> |
|        | <b>G</b>                                                                                                    |       |                    | · •                | ره کارت:<br><sup>4</sup> ۱۶ رقمی درج شده بر روی کارت<br>ره شناسائی دوم (۲۷۷۲):<br><sup>4</sup> ۴ یا ۴ رقمی درج شده بر روی کارت | <b>شما</b> ر<br>شماره<br><b>شمار</b><br>شماره |
|        | ريال <b>٩۵٥,٥٥٥</b><br>مبلغ قابل پرداخت                                                                                                   |       |                    |                    | <b>خ انقضای کارت:</b><br>م ماه / دو رقم آخر سال را وارد کنید                                                                   | <b>تاري</b><br>دو رق                          |
|        | <ul> <li>معادان نود و پنچ هزار تومان</li> <li>دام فروشگاه:</li> </ul>                                                                     | 2<br> | درخواست رمز یویا   |                    | سینی.<br>رده شده در کادر روبهرو را وارد کنید<br>دوم (رمز اینترنتی):                                                            | کد آو<br>ر <b>مز و</b>                        |
|        | رویدادهای مردوس<br>۳۱۲۲۲۸۶ : ۲۹۲۱۲۲۸۶<br>۲۹۹۹۵۸۵۶۹۲۲۸۵ :<br>۲۸۲۱۲://ferdowsconferences.ir :<br>سایت پذیرنده: http://ferdowsconferences.ir |       |                    |                    | وبه، رمز یکنبر مصرفی است ده به جبی<br>وم استفاده می شود.<br><b>ل (اختیاری):</b><br>پرداخت به این آدرس ایمیل خواهد شد.          | رمر پر<br>رمز د.<br>ا <b>یمی</b> ا            |
|        | این پذیرنده توسط پرداخت باری<br><b>همراه پرداز زرین</b>                                                                                   |       | انصراف             |                    | پرداخت                                                                                                    |                                               |

۶- با وارد شدن به صفحه بانک ۹۵هزار تومان پرداخت نمایید.

دبيرخانه همايش